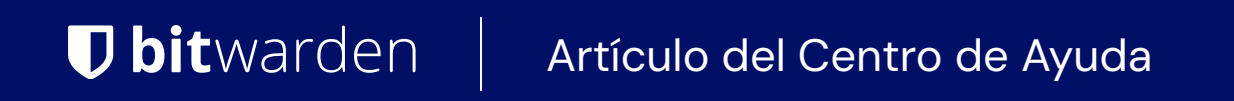

CONSOLA DE ADMINISTRADOR > INICIA SESIÓN CON SSO >

# Implementación de Okta SAML

Ver en el centro de ayuda: https://bitwarden.com/help/saml-okta/

### Implementación de Okta SAML

Este artículo contiene ayuda **específica de Okta** para configurar el inicio de sesión con SSO a través de SAML 2.0. Para obtener ayuda para configurar el inicio de sesión con SSO para otro IdP, consulte Configuración de SAML 2.0.

La configuración implica trabajar simultáneamente dentro de la aplicación web de Bitwarden y el Portal de Administrador de Okta. A medida que avanza, recomendamos tener ambos fácilmente disponibles y completar los pasos en el orden en que están documentados.

#### **⊘** Tip

Already an SSO expert? Skip the instructions in this article and download screenshots of sample configurations to compare against your own.

Jownload Sample ⊥

### Abre SSO en la aplicación web

Inicia sesión en la aplicación web de Bitwarden y abre la Consola de Administrador utilizando el conmutador de producto (2000):

| Password Manager   | All vaults                                                                                                    |      |                                    | New ~      | BW |
|--------------------|----------------------------------------------------------------------------------------------------|------|------------------------------------|------------|----|
| 🗇 Vaults           |                                                                                                    | _ •" |                                    |            |    |
| 🕼 Send             | FILIERS ()                                                                                                    |      | Name                               | Owner      | :  |
| 🖏 Tools 🛛 🗸 🗸      | Q Search vau                                                                                                    | VISA | Company Credit Card<br>Visa, *4242 | My Organiz | :  |
| æ Reports          | ✓ All vaults                                                                                                    |      | Personal Login                     |            |    |
| 🕸 Settings 🛛 🗸 🗸   | 🖄 My vault<br>🗐 My Organiz :                                                                                                    | 0 3  | myusername                         | Me         | :  |
|                    | <ul> <li>✓ Teams Org :</li> <li>+ New organization</li> </ul>                                                                    |      | Secure Note                        | Ме         | :  |
|                    | <ul> <li>✓ All items</li> <li>☆ Favorites</li> <li>۞ Login</li> <li>□ Card</li> <li>☑ Identity</li> <li>↓ Secure note</li> </ul> | 0 Ø  | Shared Login<br>sharedusername     | My Organiz | :  |
| C Password Manager | <ul> <li>✓ Folders</li> <li>⊟ No folder</li> <li>✓ Collections</li> </ul>                                                        |      |                                    |            |    |
| 🗔 Secrets Manager  |                                                                                                    |      |                                    |            |    |
| Admin Console      | Default colle                                                                                                    |      |                                    |            |    |
| 🎂 Toggle Width     | யு irasn                                                                                                    |      |                                    |            |    |

Selector de producto

Abra la pantalla de **Ajustes → Inicio de sesión único** de su organización:

| <b>D bit</b> warden           | Single sign-on III III III III IIII IIII IIII IIII                                                                                                    |
|-------------------------------|----------------------------------------------------------------------------------------------------|
| 🖉 My Organization             | Use the <u>require single sign-on authentication policy</u> to require all members to log in with SSO.                                                                                                    |
|                               | Allow SSO authentication                                                                                                    |
| A Members                     | Once set up, your configuration will be saved and members will be able to authenticate using their Identity Provider credentials.                                                                                                    |
| 绺 Groups                      | SSO identifier (required)                                                                                                    |
| ≅ Reporting                   | <ul> <li>Provide this ID to your members to login with SSO. To bypass this step, set up Domain verification</li> </ul>                                                                                                    |
| St Billing                    | Member decryption options                                                                                                    |
| Settings                      | ∧ ● Master password                                                                                                    |
| Organization info<br>Policies | Trusted devices Once authenticated, members will decrypt vault data using a key stored on their device. The single organization policy, SSO required policy, and account recovery administration policy with automatic enrollment will turn on when this option is used.                                                                                                    |
| Two-step login                | C Type                                                                                                    |
| Import data                   | SAML 2.0                                                                                                    |
| Export vault                  |                                                                                                    |
| Domain verification           | SAML service provider configuration                                                                                                    |
| Single sign-on                | Set a unique SP entity ID                                                                                                    |
| Device approvals              | Generate an identifier that is unique to your organization                                                                                                    |
| SCIM provisioning             | i a com a comunicación de la comunicación de la comunicación d |
|                               | SAML 2.0 metadata URL                                                                                                    |
|                               |                                                                                                    |

Configuración de SAML 2.0

Si aún no lo has hecho, crea un **identificador SSO** único para tu organización y selecciona **SAML** del menú desplegable de **Tipo**. Mantén esta pantalla abierta para fácil referencia.

Puedes desactivar la opción **Establecer una ID de entidad SP única** en esta etapa si lo deseas. Hacerlo eliminará su ID de organización de su valor de ID de entidad SP, sin embargo, en casi todos los casos, se recomienda dejar esta opción activada.

#### **∂** Tip

Hay opciones alternativas de **descifrado de miembro**. Aprenda cómo comenzar a usar SSO con dispositivos de confianza o Conector de clave.

### Crea una aplicación Okta

En el Portal de Administrador de Okta, selecciona **Aplicaciones** → **Aplicaciones** desde la navegación. En la pantalla de Aplicaciones, seleccione el botón **Crear Integración de Aplicación**:

| Dashboard      | ~ |                        |                    |                            |      |
|----------------|---|------------------------|--------------------|----------------------------|------|
| Directory      | ~ | Applications           |                    |                            | Help |
| Customizations | ~ | Create App Integration | Browse App Catalog | Assign Users to App More 🔻 |      |
| Applications   | ^ |                        |                    |                            |      |
| Applications   |   | Q Search               |                    |                            |      |
| Self Service   |   | STATUS                 | 6                  | Okta Admin Console         |      |
| Security       | ~ | ACTIVE                 | 0                  |                            |      |
| Workflow       | ~ | INACTIVE               | 6 3                | Okta Browser Plugin        |      |
| Reports        | ~ |                        |                    | Okta Dashboard             |      |
| Settings       | ~ |                        |                    |                            |      |
|                |   |                        |                    |                            |      |
|                |   |                        |                    |                            |      |

Okta create app integration

#### En el cuadro de diálogo Crear una nueva integración de aplicación, seleccione el botón de opción SAML 2.0:

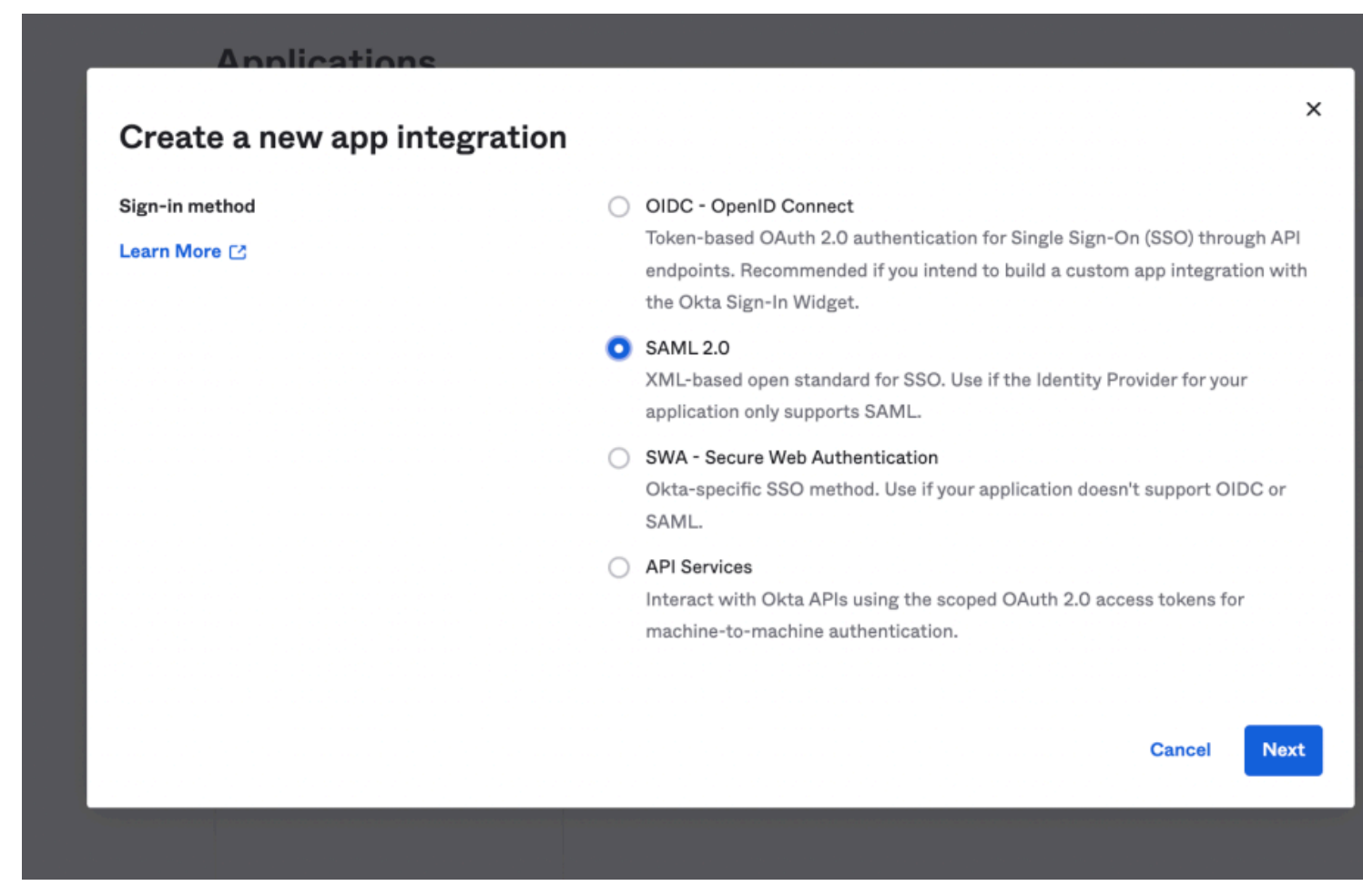

SAML 2.0 radio button

## **U bit**warden

Seleccione el botón **Siguiente** para proceder a la configuración.

#### **Ajustes generales**

En la pantalla de Ajustes Generales, dale a la aplicación un nombre único, específico de Bitwarden y selecciona Siguiente.

### **Configurar SAML**

En la pantalla de **Configurar SAML**, configure los siguientes campos:

| Campo                                     | Descripción                                                                                                    |
|-------------------------------------------|----------------------------------------------------------------------------------------------------|
| URL de inicio de sesión<br>único          | Establezca este campo en la <b>URL del Servicio de Consumo de Aserciones (ACS)</b> pre-generada.<br>Este valor generado automáticamente se puede copiar desde la pantalla de <b>Ajustes → Inicio de</b><br><b>sesión único</b> de la organización y variará según su configuración. |
| URI de la audiencia (ID de<br>entidad SP) | Establezca este campo en el <b>ID de Entidad SP</b> pre-generado.<br>Este valor generado automáticamente se puede copiar desde la pantalla de <b>Ajustes → Inicio de</b><br><b>sesión único</b> de la organización y variará según su configuración.                                |
| Formato de ID de nombre                   | Seleccione el formato SAML NamelD para usar en las afirmaciones SAML. Por defecto, <b>No</b> especificado.                                                                                                    |
| Nombre de usuario de la<br>aplicación     | Seleccione el atributo de Okta que los usuarios utilizarán para el inicio de sesión en Bitwarden.                                                                                                    |

### Ajustes avanzados

Seleccione el enlace Mostrar Ajustes Avanzados y configure los siguientes campos:

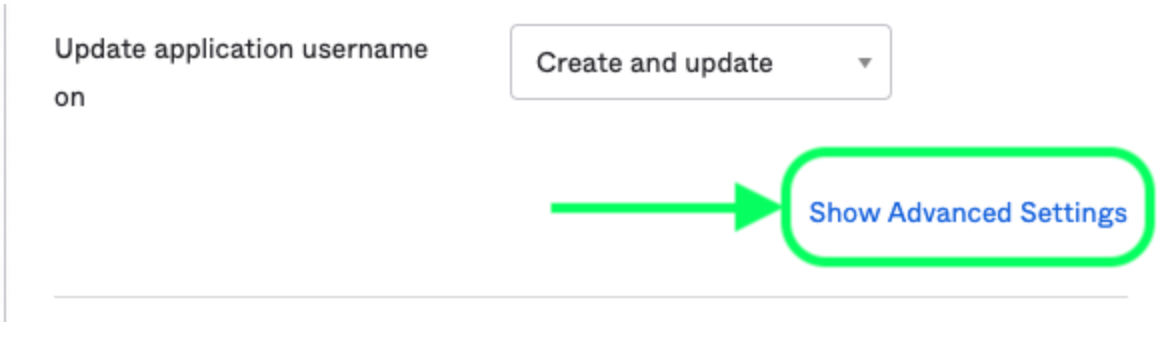

Advanced Settings

| Campo                     | Descripción                                                                                                    |
|---------------------------|----------------------------------------------------------------------------------------------------|
| Respuesta                 | Si la respuesta SAML está firmada por Okta.                                                                                                    |
| Firma de<br>Afirmación    | Si la afirmación SAML está firmada por Okta.                                                                                                    |
| Algoritmo de<br>Firma     | El algoritmo de firma utilizado para firmar la respuesta y/o afirmación, dependiendo de cuál esté configurado<br>como <b>Firmado</b> . Por defecto, <mark>rsa-sha256</mark> .                                     |
| Algoritmo de<br>Digestión | El algoritmo de resumen utilizado para firmar la respuesta y/o afirmación, dependiendo de cuál esté<br>configurado para <b>Firmado</b> . Este campo debe coincidir con el <b>Algoritmo de Firma</b> seleccionado. |

### Declaraciones de atributos

En la sección de **Declaraciones de Atributos**, construye las siguientes asignaciones de atributos SP  $\rightarrow$  IdP:

| Name        | Name format<br>(optional) | Value          |            |
|-------------|---------------------------|----------------|------------|
| email       | Unspecified •             | user.email     | •          |
| firstname   | Unspecified •             | user.firstName | • ×        |
| lastname    | Unspecified •             | user.lastName  | <b>•</b> × |
| Add Another | ן                         |                |            |

**Attribute Statements** 

View SAML setup instructions

Una vez configurado, seleccione el botón Siguiente para proceder a la pantalla de Comentarios y seleccione Finalizar.

#### Obtener valores de IdP

Una vez que se ha creado su aplicación, seleccione la pestaña **Iniciar Sesión** para la aplicación y seleccione el botón **Ver Instrucciones de Configuración** ubicado en el lado derecho de la pantalla:

| Settings                                                                                                    |                                                                                                    | Edit                                                                          | About<br>SAML 2.0 streamlines the end user<br>experience by not requiring the user to                                                                                                    |
|----------------------------------------------------------------------------------------------------|----------------------------------------------------------------------------------------------------|-------------------------------------------------------------------------------|----------------------------------------------------------------------------------------------------|
| Sign on methods<br>The sign-on method determines how<br>application. Some sign-on methods r<br>Application username is determined | a user signs into and manages their o<br>equire additional configuration in the<br>by the user profile mapping. Configura | eredentials for an<br>3 <sup>rd</sup> party application.<br>e profile mapping | know their credentials. Users cannot<br>edit their credentials when SAML 2.0 is<br>configured for this application.<br>Additional configuration in the 3rd<br>party application may be required to<br>complete the integration with Okta. |
| SAML 2.0                                                                                                    |                                                                                                    |                                                                               | Application Username                                                                                                    |
| Default Relay State                                                                                                    |                                                                                                    |                                                                               | Choose a format to use as the default<br>username value when assigning the<br>application to users.<br>If you select <b>None</b> you will be prompted                                                                                     |
| Credentials Details                                                                                                    |                                                                                                    |                                                                               | to enter the username manually when<br>assigning an application with password<br>or profile push provisioning features.                                                                                                    |
| Application username format                                                                                                    | Okta username                                                                                                    |                                                                               |                                                                                                    |
| Update application username on                                                                                                    | Create and update                                                                                                    | C Update Now                                                                  |                                                                                                    |
| Password reveal                                                                                                    | Allow users to securely see<br>(Recommended)                                                                              | their password                                                                |                                                                                                    |
| SAML Signing Certifica                                                                                                    | ates                                                                                                    |                                                                               |                                                                                                    |
|                                                                                                    |                                                                                                    |                                                                               | SAML Setup                                                                                                    |
| Generate new certificate                                                                                                    |                                                                                                    |                                                                               | Single Sign On using SAML will not<br>work until you configure the app to                                                                                                    |
| Type Created                                                                                                    | Expires Status                                                                                                    | Actions                                                                       | trust Okta as an IdP.                                                                                                    |

View SAML setup instructions

Inactive 💧

Actions •

Deja esta página abierta para uso futuro, o copia la URL de inicio de sesión único del proveedor de identidad y el emisor del proveedor de identidad y descarga el Certificado X.509:

Oct 2022

SHA-1

Oct 2032

### The following is needed to configure Bitwarden

i kentiy Provider Single Sign-On URL:

 https://bitwardenhelptest.okta.com/app/bitwardenhelptest\_bitwarden\_1/exk3fajwkMx07SosA696/sso/saml

 i kentiy Provider Issuer:

 http://www.okta.com/exk3fajwkMx07SosA696

 i ktp://www.okta.com/exk3fajwkMx07SosA696
 i ktp://www.okta.com/exk3fajwkMx07SosA696
 i ktp://www.okta.com/exk3fajwkMx07SosA696
 i ktp://www.okta.com/exk3fajwkMx07SosA696

 i ktp://www.okta.com/exk3fajwkMx07SosA696
 i ktp://www.okta.com/exk3fajwkMx07SosA696
 i ktp://www.okta.com/exk3fajwkMx07SosA696
 i ktp://www.okta.com/exk3fajwkMx07SosA696
 i ktp://www.okta.com/exk3fajwkMx07SosA696

#### **Tareas**

Navega a la pestaña Tareas y selecciona el botón Asignar:

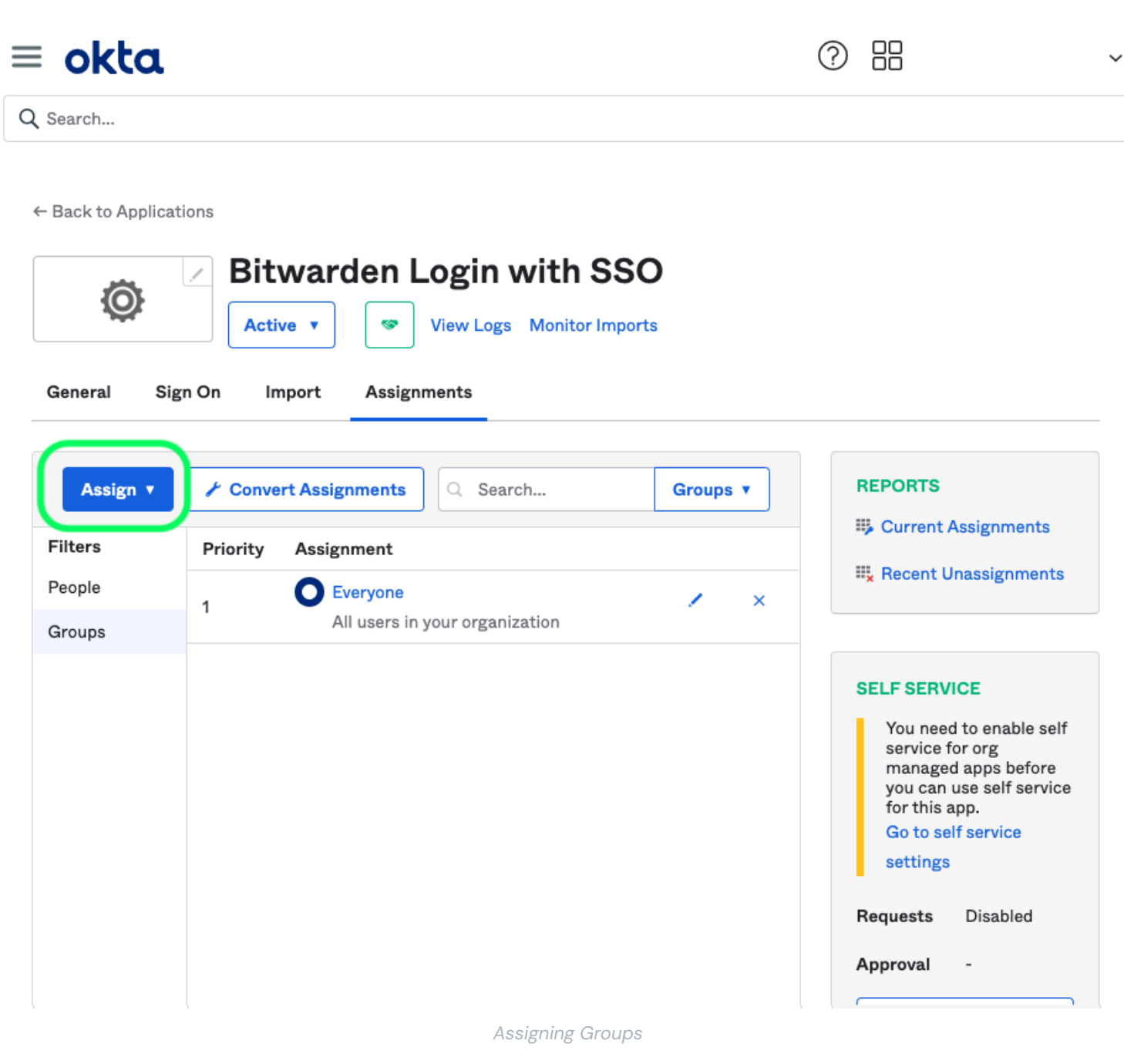

Puede asignar acceso a la aplicación de manera individual utilizando la opción Asignar a Personas, o en masa utilizando la opción Asignar a Grupos.

### De vuelta a la aplicación web

En este punto, has configurado todo lo que necesitas dentro del contexto del Portal de Administrador de Okta. Regresa a la aplicación web de Bitwarden para completar la configuración.

La pantalla de inicio de sesión único separa la configuración en dos secciones:

- La configuración del proveedor de servicios SAML determinará el formato de las solicitudes SAML.
- La configuración del proveedor de identidad SAML determinará el formato que se esperará de las respuestas SAML.

### Configuración del proveedor de servicios

Configure los siguientes campos de acuerdo a las opciones seleccionadas en el Portal de Administrador de Okta durante la creación de la aplicación:

| Campo                                     | Descripción                                                                                                    |
|-------------------------------------------|----------------------------------------------------------------------------------------------------|
| Formato de<br>Identificación de<br>Nombre | Establezca esto en cualquier formato de ID de nombre <mark>especificado en Okta</mark> , de lo contrario, deje <b>Sin</b><br><b>especificar</b> .                                                                                                    |
| Algoritmo de Firma de<br>Salida           | El algoritmo que Bitwarden utilizará para firmar solicitudes SAML.                                                                                                    |
| Comportamiento de<br>Firma                | Si/cuando las solicitudes SAML serán firmadas.                                                                                                    |
| Algoritmo de Firma de<br>Entrada Mínima   | Establezca esto en el Algoritmo de Firma especificado en Okta.                                                                                                    |
| Quiero Afirmaciones<br>Firmadas           | Marca esta casilla si estableces el campo de Firma de Afirmación a <b>Firmado</b> en Okta.                                                                                                    |
| Validar Certificados                      | Marque esta casilla cuando utilice certificados confiables y válidos de su IdP a través de una CA de<br>confianza. Los certificados autofirmados pueden fallar a menos que se configuren cadenas de<br>confianza adecuadas dentro de la imagen de docker de inicio de sesión de Bitwarden con SSO. |

Cuando hayas terminado con la configuración del proveedor de servicios, Guarda tu trabajo.

### Configuración del proveedor de Identidad

La configuración del proveedor de Identidad a menudo requerirá que vuelvas al Portal de Administrador de Okta para recuperar los valores de la aplicación:

| Campo                                           | Descripción                                                                                                    |
|-------------------------------------------------|----------------------------------------------------------------------------------------------------|
| ID de la entidad                                | Ingrese su <b>Proveedor de Identidad Emisor</b> , recuperado de la pantalla de Ajustes de Inicio de<br>Sesión de Okta seleccionando el botón de <b>Ver Instrucciones de Configuración</b> . Este campo<br>distingue entre mayúsculas y minúsculas.                                |
| Tipo de Encuadernación                          | Establecer para <b>Redirigir</b> . Actualmente, Okta no admite HTTP POST.                                                                                                    |
| URL del Servicio de Inicio<br>de Sesión Único   | Ingrese su <b>URL de inicio de sesión único del proveedor de Identidad</b> , obtenida de la pantalla de ajustes de inicio de sesión de Okta.                                                                                                    |
| URL del Servicio de Cierre<br>de Sesión Único   | El inicio de sesión con SSO actualmente <b>no</b> admite SLO. Esta opción está planeada para un<br>desarrollo futuro, sin embargo, puedes preconfigurarla si lo deseas.                                                                                                    |
| Certificado Público X509                        | Pega el certificado descargado, eliminando<br>INICIO CERTIFICADO<br>y<br>FIN DEL CERTIFICADO<br>El valor del certificado es sensible a mayúsculas y minúsculas, espacios extra, retornos de carro y<br>otros caracteres extraneous harán que la validación del certificado falle. |
| Algoritmo de Firma de<br>Salida                 | Seleccione el Algoritmo de Firma seleccionado durante la configuración de la aplicación Okta. Si<br>no cambió el Algoritmo de Firma, deje el predeterminado (rsa-sha256).                                                                                                    |
| Permitir peticiones de<br>cierre de sesión      | El inicio de sesión con SSO actualmente <b>no</b> admite SLO.                                                                                                    |
| Quiere Solicitudes de<br>Autenticación Firmadas | Si Okta espera que las solicitudes SAML estén firmadas.                                                                                                    |

#### (i) Note

Al completar el certificado X509, toma nota de la fecha de vencimiento. Los certificados tendrán que ser renovados para prevenir cualquier interrupción en el servicio a los usuarios finales de SSO. Si un certificado ha caducado, las cuentas de Administrador y Propietario siempre podrán iniciar sesión con la dirección de correo electrónico y la contraseña maestra.

Cuando hayas terminado con la configuración del proveedor de identidad, Guarda tu trabajo.

#### **∏ Tip**

Puede requerir que los usuarios inicien sesión con SSO activando la política de autenticación de inicio de sesión único. Por favor, tome nota, esto también requerirá la activación de la política de organización única. Más información.

### Prueba la configuración

Una vez que tu configuración esté completa, pruébala navegando a https://vault.bitwarden.com, ingresando tu dirección de correo electrónico, seleccionando **Continuar**, y seleccionando el botón de **Empresa de Inicio de Sesión Único**:

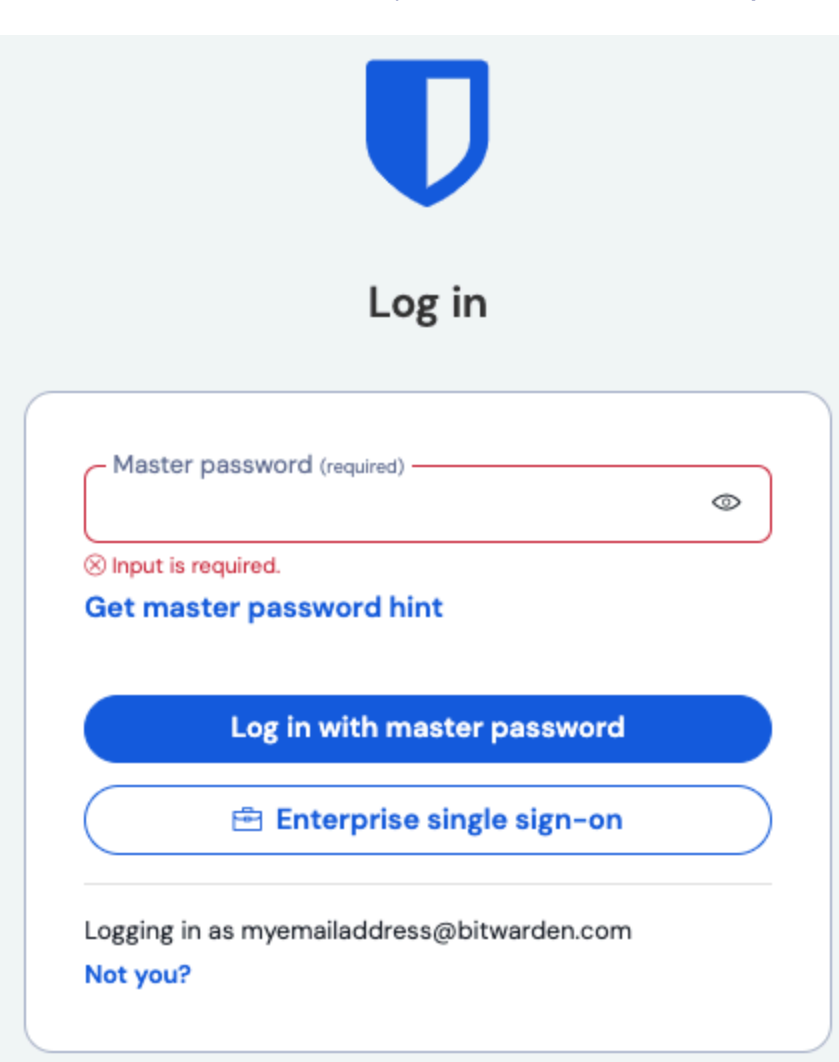

Inicio de sesión único empresarial y contraseña maestra

Ingrese el identificador de organización configurado y seleccione **Iniciar sesión**. Si su implementación está configurada correctamente, será redirigido a la pantalla de inicio de sesión de Okta:

| okta                  |
|-----------------------|
|                       |
| Sign In               |
| Username              |
|                       |
| Password              |
| Remember me           |
| Sign In               |
| Need help signing in? |

Log in with Okta

¡Después de autenticarte con tus credenciales de Okta, ingresa tu contraseña maestra de Bitwarden para descifrar tu caja fuerte!

#### (i) Note

Bitwarden does not support unsolicited responses, so initiating login from your IdP will result in an error. The SSO login flow must be initiated from Bitwarden. Okta administrators can create an Okta Bookmark App that will link directly to the Bitwarden web vault login page.

1. As an admin, navigate to the **Applications** drop down located on the main navigation bar and select **Applications**.

- 2. Click Browse App Catalog.
- 3. Search for Bookmark App and click Add Integration.
- 4. Add the following settings to the application:
  - 1. Give the application a name such as **Bitwarden Login**.
  - 2. In the **URL** field, provide the URL to your Bitwarden client such as <a href="https://vault.bitwarden.com/#/login">https://vault.bitwarden.com/#/login</a> or <a href="https://vault.bitwarden.com/#/login">your-sel</a> <a href="https://vault.bitwarden.com/#/login">f-hostedURL</a>.com.
- 5. Select **Done** and return to the applications dashboard and edit the newly created app.
- 6. Assign people and groups to the application. You may also assign a logo to the application for end user recognition. The Bitwarden logo can be obtained here.

Once this process has been completed, assigned people and groups will have a Bitwarden bookmark application on their Okta dashboard that will link them directly to the Bitwarden web vault login page.